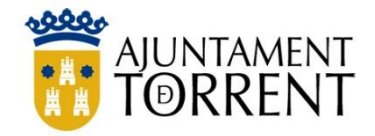

## ARXIU MUNICIPAL DE TORRENT

# GUIA D'ÚS DE SAVEX

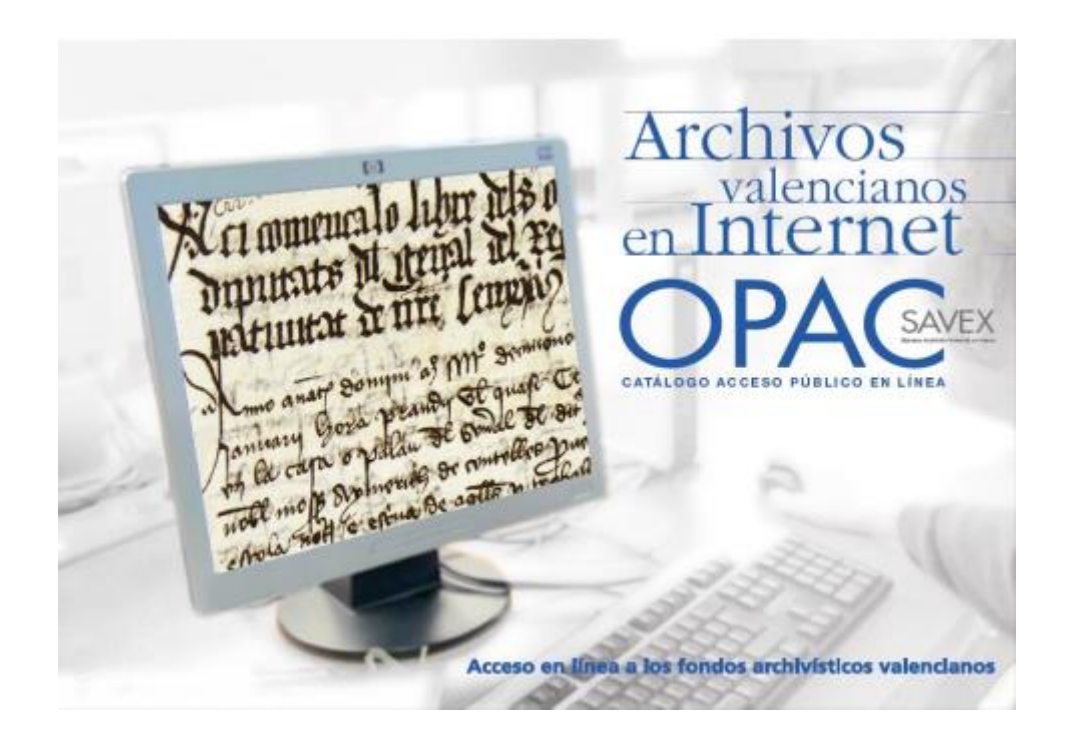

#### Contenido

| ACCÉS AL OPAC DE CONSULTA              | . 3 |
|----------------------------------------|-----|
| LLISTAT DE DOCUMENTS DISPONIBLES       | . 5 |
| VISUALITZAR LA DESCRIPCIÓ DEL DOCUMENT | . 5 |
| VEURE I DESCARREGAR DOCUMENTS          | . 6 |

#### ACCÉS AL OPAC DE CONSULTA

Entrar a la web de l'Arxiu municipal https://torrent.es/servicios-culturales-y-ocio/archivo-

OPAC -57 1 Arxiu digital OPAC SAVEX municipal/ y entrar al apartat Arxiu digital OPAC SAVEX Arxiu municipal Reglament Arxiu Consulta de Arxius i Horaris Fons documentals Municipal documents ſЪ Ъ Donacions a Document del Instruments de Activitats de descripció l'Arxiu dinamització mes Archivos Archivos Internet OPAC ରି -5-1-1 Enllaços d'interés Arxiu digital OPAC SAVEX

Hi ha dues formes de cercar:

|                              | Buscar en la web                                                                                                    |  |  |  |  |  |  |  |  |
|------------------------------|----------------------------------------------------------------------------------------------------|--|--|--|--|--|--|--|--|
|                              | 1. BUSCADOR GENERAL                                                                                                    |  |  |  |  |  |  |  |  |
| ×.                           | O Archivo Digital OPAC SAVEX                                                                                                    |  |  |  |  |  |  |  |  |
| HERRAMIENTAS<br>ACCESIBILIDA | A través del OPAC SAVEX (Sistema Arxivístic Valencià en Xarxa) se pueden consultar los documentos digitalizados del Archivo municipal de<br>Torrent. Periódicamente se sube nueva documentación para que esté accesible públicamente.                              |  |  |  |  |  |  |  |  |
| δ <del>⊗</del>               | CABREVES 1567-1784                                                                                                    |  |  |  |  |  |  |  |  |
|                              | C BOLETINES DE INFORMACIÓN MUNICIPAL (BIM) 1962-1973 y 2002-2019                                                                                                    |  |  |  |  |  |  |  |  |
|                              | LIBROS DE FIESTAS 1958-1979                                                                                                    |  |  |  |  |  |  |  |  |
|                              | ☑ ACTAS DE PLENO 1868-1973                                                                                                    |  |  |  |  |  |  |  |  |
|                              | 2. BUSCADOR POR<br>SERIES                                                                                                    |  |  |  |  |  |  |  |  |
|                              | Las imágenes y documentos de esta página web están disponibles para su consulta y descarga.                                                                                                    |  |  |  |  |  |  |  |  |
|                              | Para cualquier uso de las imágenes que implique la reproducción, publicación o difusión tendrá que tener la autorización expresa del Ayuntamiento<br>de Torrent, que puede solicitar en arxiu@torrent.es i, en cualquier caso, siempre hay que citar el documento. |  |  |  |  |  |  |  |  |

 Cercador general: A través de l'enllaç al <u>OPAC SAVEX (Sistema Arxivístic Valencià en Xarxa)</u> es poden consultar els documents digitalitzats de l'Arxiu municipal de Torrent. En el menú desplegable Arxiu, triar el <u>Archivo Municipal de Torrent</u> y polsar <u>Consultar</u>:

|                                  |         |                                                                  | Castellano                                 | Valenciano           |          | ENCIANA     |
|----------------------------------|---------|------------------------------------------------------------------|--------------------------------------------|----------------------|----------|-------------|
| <b>Q</b> Consulta simple         |         |                                                                  |                                            | 😃 Salir              | Contacto | ? Acerca de |
| 🔍 Consulta avanzada              |         |                                                                  |                                            |                      |          |             |
| <b>Q</b> Cuadro de Clasificación |         | Unidades docun                                                   | nentales: Consu                            | ılta simple          |          |             |
| Monográficos                     |         |                                                                  |                                            |                      |          |             |
| Archivo Gráfico                  | General |                                                                  |                                            |                      |          |             |
| Enviar un comentario             | Archivo | Archivo Municipal de Torrent                                     |                                            |                      |          | · <         |
|                                  |         | Fechas     Desde      Todos los registros     O Registro     Con | Hasta<br>os digitalizados<br>sultar Borrar | ) Registros no digit | alizados |             |

2. Búsqueda per sèrie documental: A través d'enllaços directes. En fer clic ens apareixeran

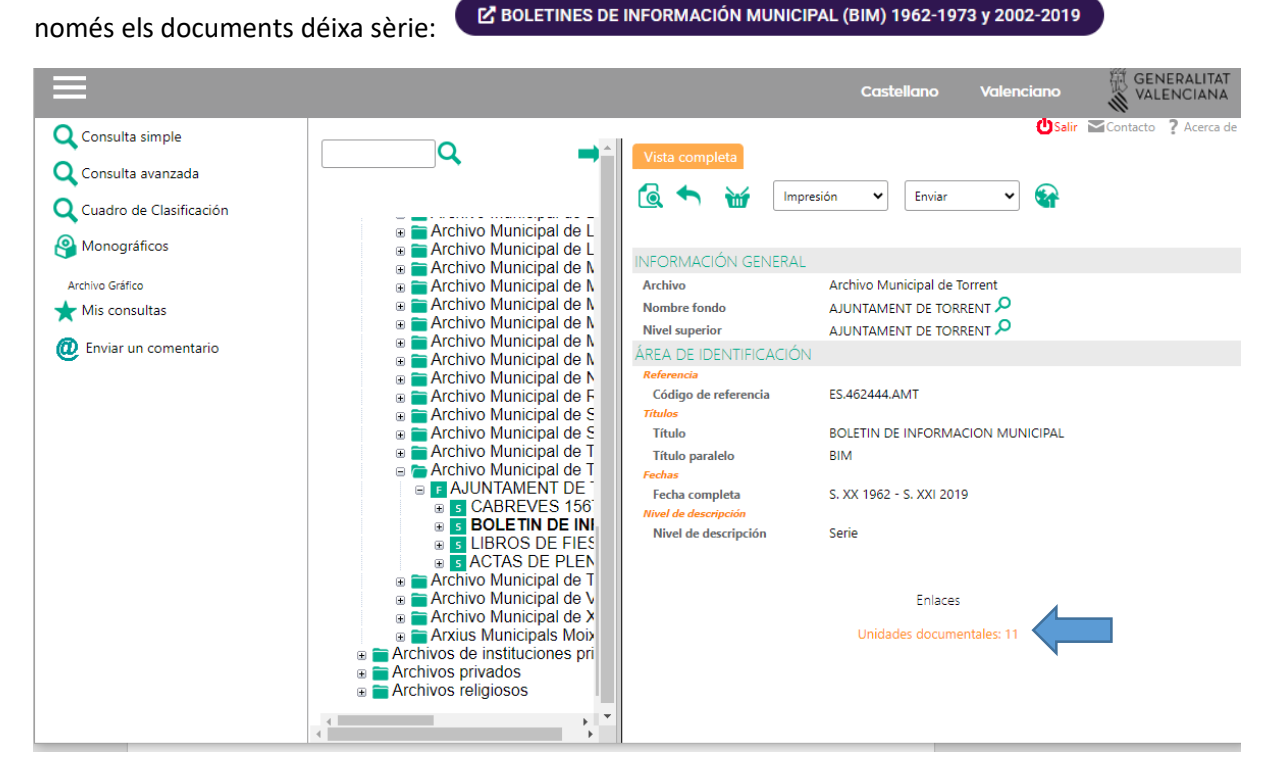

En este exemple són 11 registres i en fer clic (Unidades documentales: 11) ens apareixerà el llistat de documents.

#### LLISTAT DE DOCUMENTS DISPONIBLES

En este exemple apareixen 174 documents disponibles:

| =                                                                                                  |                                                   |                    |                                                      |                                                                                 | Castellano                                                                                              | Valenciano 🐺 G                                                                                        | ENERALIT/<br>ALENCIAN |
|----------------------------------------------------------------------------------------------------|---------------------------------------------------|--------------------|------------------------------------------------------|---------------------------------------------------------------------------------|----------------------------------------------------------------------------------------------------|----------------------------------------------------------------------------------------------------|-----------------------|
| Consulta simple<br>Consulta avanzada<br>Cuadro de Clasificación<br>Monográficos<br>Archivo Gráfico | Consulta >> Unidades documentales                 | Consu<br>Ordenació | Impr<br>Ita: Archivo<br>Ita: ND, & Acrón<br>Lista en | esión V Enviar<br>= [ARCHIVO MUNI<br>imo, 8 Años extremos, 8 Unic<br>columnas V | 100 fr     fr     CIPAL DE TORRENT]  dad productora, 8 Tipo documental     Ø Ordenación creciente :     | ŮSalir ≌Contac<br>thas/página<br>(, 8 Título, 8 Código de referencia<br>(8 Ordenación decreciente : ► | to ? Acerca           |
| ★ Mis consultas<br>@ Enviar un comentario                                                          | General<br>Nivel de descripción<br>Años iniciales | 1                  | ND Acrónin                                           | no Años Unidad<br>extremos productora<br>1567-<br>1571                          | Tipo Título<br>documental<br>LIBRO DE CABRE<br>LA ENCOMIEND<br>TORRENTE Y PIC<br>DE LOS AÑOS 15<br>1571 | Código de<br>referencia<br>VES DE<br>4 DE ES.462444.AMT//L-<br>8484/001                               | Ver fict              |
|                                                                                                    |                                                   | 2                  | US AMT                                               | 1621-<br>1625                                                                   | LIBRO DE CABRE<br>LA ENCOMIEND/<br>TORRENTE Y PIC<br>DE LOS AÑOS 16<br>1625                             | VES DE<br>A DE<br>AÑA ES.462444.AMT//L-<br>AÑA 08486/001<br>i21 A                                     |                       |
|                                                                                                    |                                                   | 3                  | US AMT                                               | 1639-<br>1649                                                                   | LIBRO DE CABRE<br>LA ENCOMIEND<br>TORRENTE Y PIC<br>DE LOS AÑOS 16<br>1649                              | VES DE<br>A DE<br>AÑA ES.462444.AMT//L-<br>AÑA 8487/001<br>339 A                                      |                       |
|                                                                                                    |                                                   | 4                  | US AMT                                               | 1649-<br>1652                                                                   | LIBRO DE CABRE<br>LA ENCOMIENDA<br>TORRENTE Y PIC<br>DE LOS AÑOS 16<br>1652                             | VES DE<br>A DE<br>AÑA ES.462444.AMT//L-<br>AÑA 8488/001<br>j49 A                                      | POP<br>Asse           |
| ttps://savex.qva.es/flora/isp/view/view diaporam                                                   | a report.jsp?recordId=archive:ARCH_PIECE:396348   | 82                 | 174 (Total                                           | : 174) 📢 ┥ Página 📘                                                             | sobre 2 🕨                                                                                               |                                                                                                    |                       |

Si fem clic sobre qualsevol part del registre (per exemple, el títol), ens apareixerà la fitxa de descripció del document.

### VISUALITZAR LA DESCRIPCIÓ DEL DOCUMENT

En la fitxa ens apareixen dades com la signatura, el títol o les dates extremes del document.

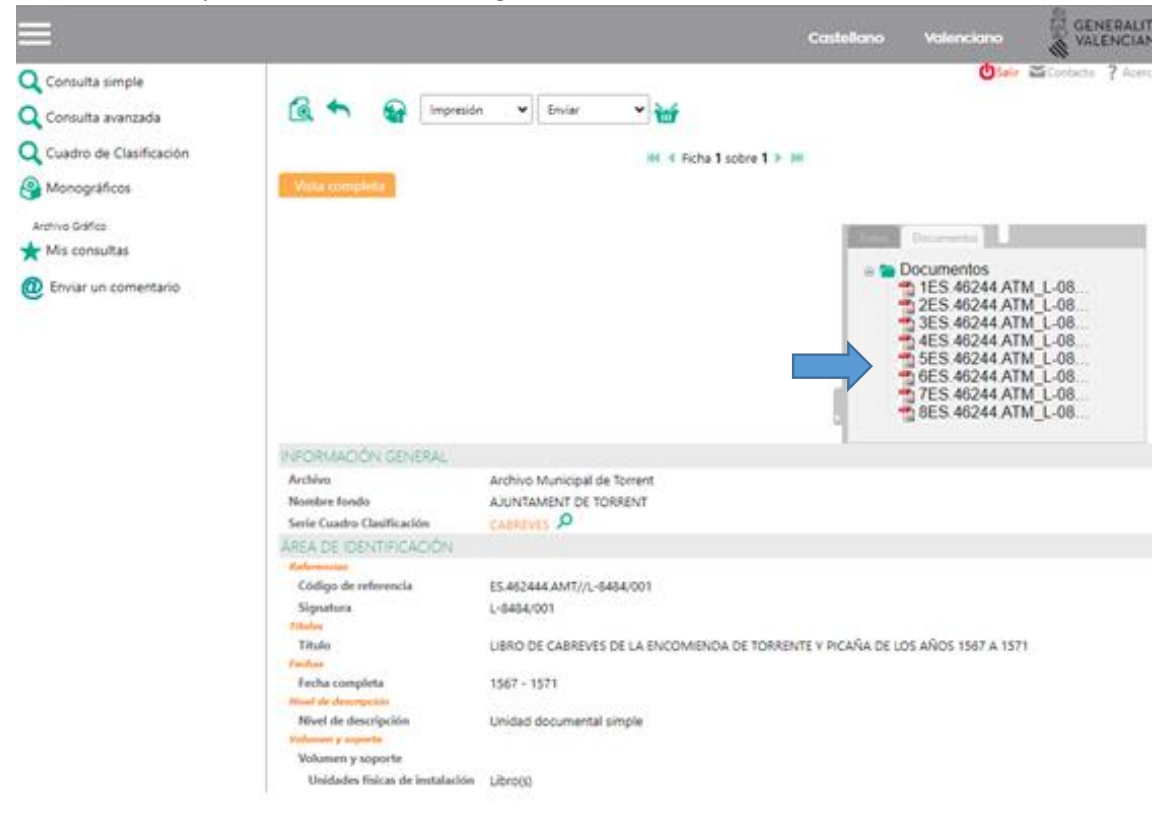

#### **VEURE I DESCARREGAR DOCUMENTS**

Si fem clic sobre la icona del document en PDF 1 podrem veure i descarregar el document.

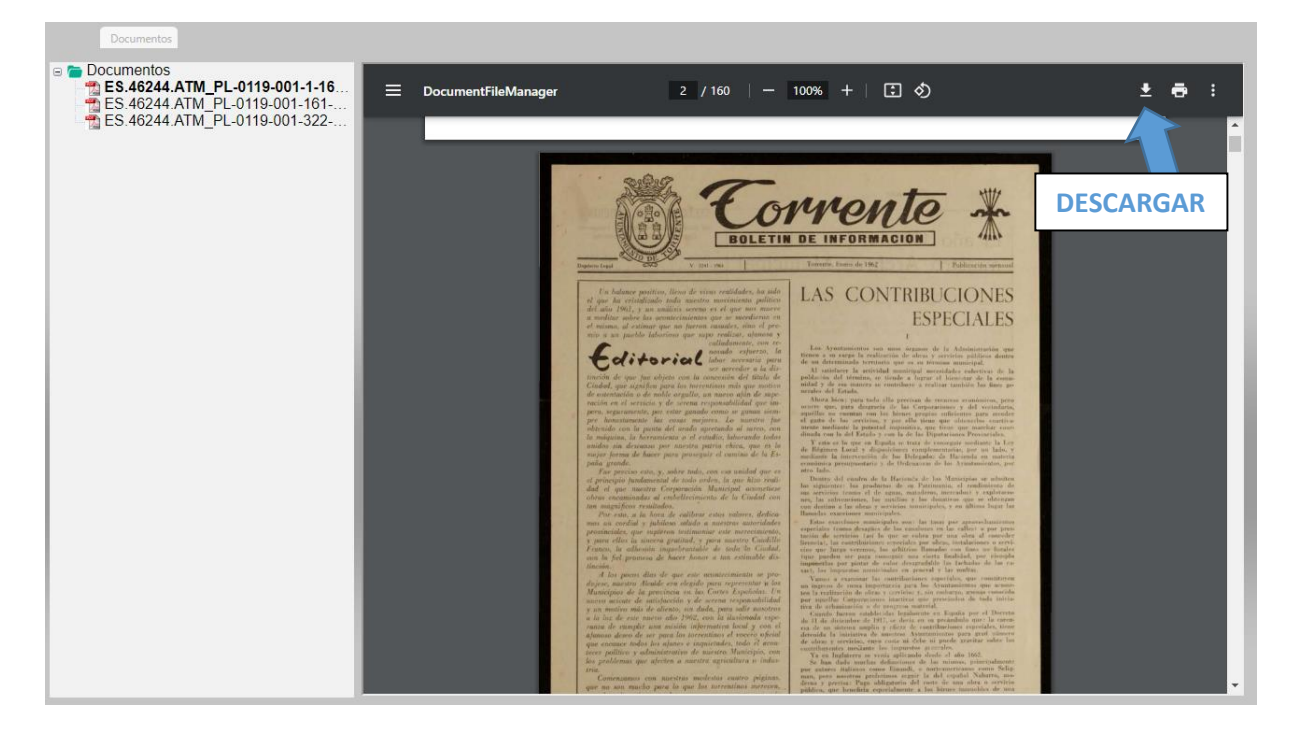

Segons la pantalla en la que cliquem la icona del document en PDF 1 pot ser que es

descarregue automáticament o que siga necessari fer clic en la icona Perquè s'inicie la descarrega.

Al fer clic sobre la descarrega s'obrirà el document seleccionat amb el nostre lector de documentos PDF (si no disposa de lector fes clic açí per a <u>descargar Adobe Reader</u>).